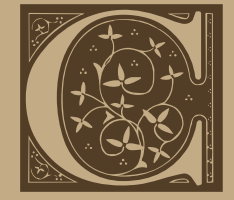

# uadro clasificación documental. Fondo Colonial 1611-1841

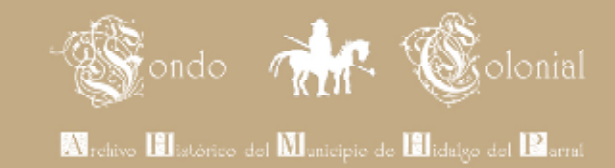

| Sección                                | Cajas | Total de Exp. | Conocidos | Rescatados | Fojas   |
|----------------------------------------|-------|---------------|-----------|------------|---------|
| A. Gobierno y administración 1631-1828 | 71    | 1659          | 1110      | 549        | 19,047  |
| B. Hacienda y tesorería 1632-1822      | 37    | 909           | 447       | 462        | 11,499  |
| C. Milicia y guerra 1632-1841          | 53    | 1071          | 515       | 556        | 17,986  |
| D. Justicia 1611-1841                  | 305   | 4772          | 3968      | 804        | 112,913 |
| E. Notarías y protocolos 1612-1840     | 53    | 307           | 204       | 103        | 22,358  |
| F. Iglesia 1641-1812                   | 2     | 59            | 32        | 27         | 333     |
| G. Miscelánea 1632-1821                | 5     | 157           | 8         | 149        | 1160    |
| Totales                                | 526   | 8,934         | 6,284     | 2,650      | 185,296 |

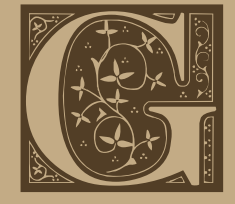

# obierno y administración 1631.1828

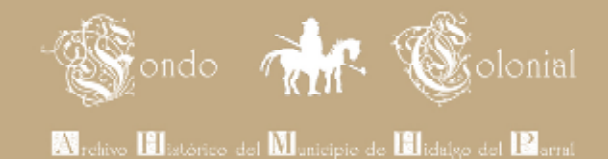

- A1. Actas capitulares de cabildos
- A2. Cédulas y provisiones reales
- A3. Correspondencia
- A4. Elecciones
- A5. Encomiendas y repartimientos
- A6. Fierros de herrar
- A7. Fiestas
- A8. Informaciones
- A9. Informes de autoridad
- A10. Inventarios
- A11. Juntas
- A12. Jurisdicciones
- A13. Leyes
- A14. Libros de gobierno y conocimiento
- A15. Licencias y comisiones
- A16. Mandatos y bandos
- A17. Minas y terrenos
- A18. Nombramientos y renuncias
- A19. Padrones de población
- A20. Peticiones
  - A21. Poblamiento de sitios
- A22. Reducciones
- A23. Visitas

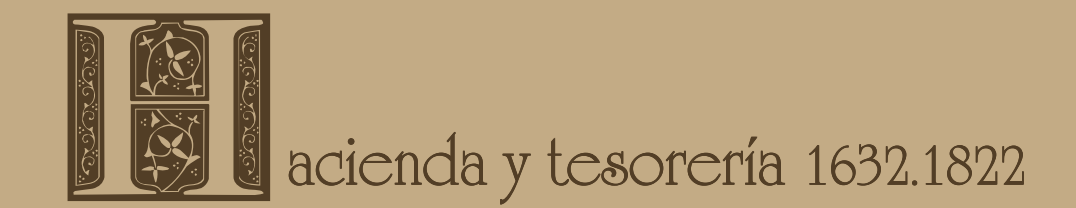

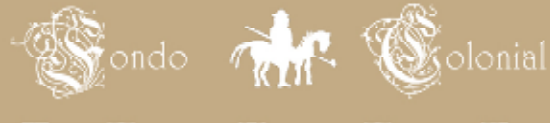

Archivo Elistórico del Municipie de Elidalgo del Parral

B1. Abasto de carne

- B2. Ajuste de cuentas
- **B3.** Alcabalas
- B4. Alhóndiga
- B5. Azogues
- B6. Certificaciones de pagos
- B7. Correspondencia
- B8. Despachos y manifestaciones de metal
- **B9. Donativos**
- B10. Estancos
- B11. Libranzas
- B12. Libros de cuentas
- B13. Penas de cámara
- B14. Postura y remate de juegos
- B15. Postura y remate de plaza de toros
- B16. Postura y remate de puestos públicos
- B17. Precios
- B18. Propios y arbitrios
- B19. Real Caja
- B20. Recibos
- B21. Vales y pagarés

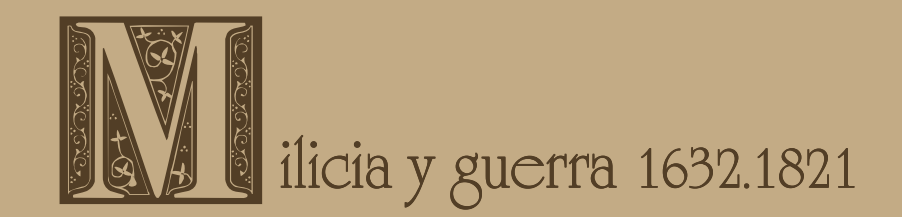

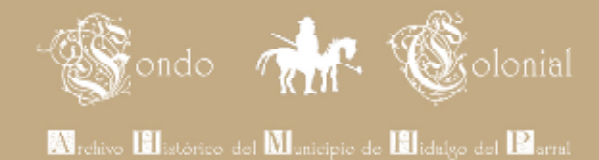

- C1. Administración de milicia

C2. Conspiraciones

C3. Correspondencia

C4. Filiaciones

C5. Habilitación de milicia

C6. Invasiones

C7. Juicios militares

C8. Mandatos

C9. Nombramientos

C10. Padrones de milicia

C11. Sediciones

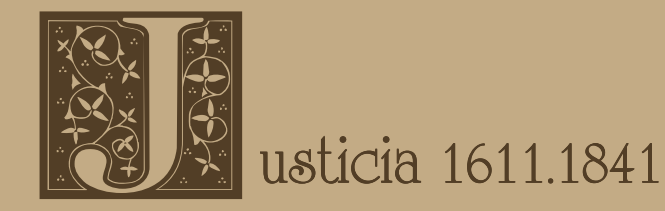

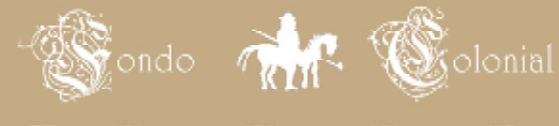

Archivo Elistórico del Municipie de Elidalgo del Parral

- D1. Abusos de autoridad
- D2. Accidentes
- D3. Adulterios y amancebamientos
- D4. Allanamientos
- D5. Amenazas
- D6. Bandidajes
- D7. Cohechos y encubrimientos
- D8. Compulsorias
- D9. Conciliaciones
- D10. Correspondencia
- D11. Daños en propiedad
- D12. Demandas de deudas
- D13. Demandas de inconformidad
- D14. Desacatos
- D15. Desafíos
- D16. Difamaciones
- D17. Disensiones matrimoniales
- D18. Divorcios
- D19. Embargos, desembargos y remate de propiedades
- D20. Estupro
  - D21. Evasión de impuestos
- D22. Falsedad de declaraciones
- D23. Fraudes

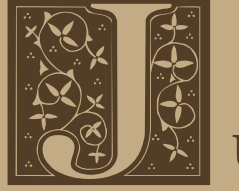

# usticia 1611.1841

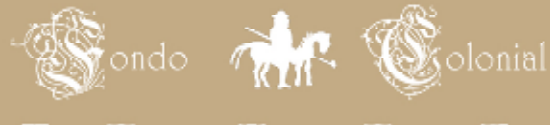

Nrchivo Elistórico del Municipio de Elidalgo del Parral

- D24. Hechicerías
- D25. Homicidios
- D26. Incompletos
- D27. Incumplimientos
- D28. Inhibitorias
- D29. Injurias
- D30. Intento de homicidio
- D31. Intestados
- D32. Juegos prohibidos
- D33. Juicios de residencia
- D34. Lesiones y maltratos
- D35. Libros de conocimiento
- D36. Locuras
- D37. Malas costumbres
- D38. Negligencias médicas
- D39. Ofensas a la autoridad
- D40. Órdenes de aprehensión
- D41. Órdenes de libertad
- D42. Pecados nefandos
- D43. Peticiones de libertad
- D44. Pleitos de sitios, agua y minas
- D45. Raptos
- D46. Ratificación de declaraciones

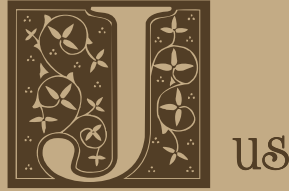

# usticia 1611.1841

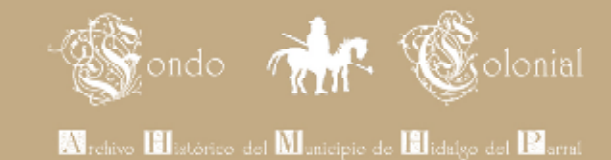

D47. Reclamaciones de herencia

- D48. Reclamos
- D49. Requisitorias
- D50. Riñas
- D51. Robos
- D52. Robo de ganado
- D53. Sentencias
- D54. Suicidios
- D55. Testamentarias
- D56. Tutelas
- **D57. Usurpaciones**

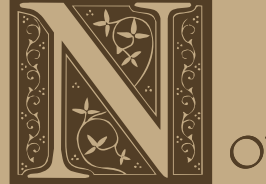

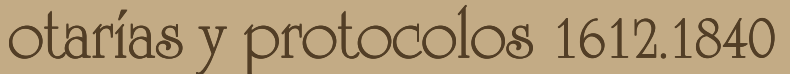

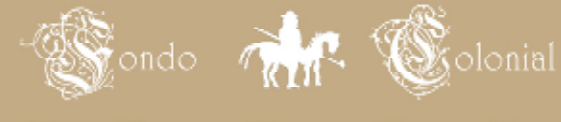

Nrchivo Elistórico del Municipio de Elidalgo del Parral

- E1. Arrendamientos
- E2. Cartas de dote
- E3. Cartas de libertad
- E4. Cartas de obligación de pago
- E5. Cartas poder
- E6. Certificaciones
- E7. Compra venta de esclavos
- E8. Compra venta de propiedades
- E9. Contratos y convenios
- E10. Fundación de capellanías
- E11. Hipotecas
- E12. Incompletos
- E13. Nulidad de protocolos
- E14. Protocolos
- E15. Recibos
- E16. Reconocimiento de deudas
- E17. Registro de fianzas
- E18. Testamentos
- E19. Traspasos

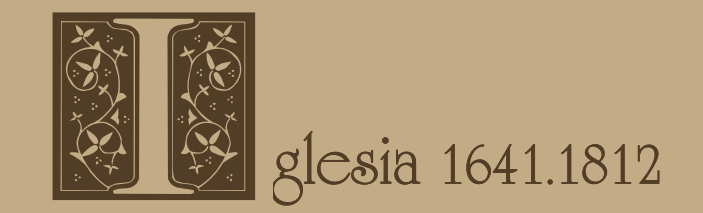

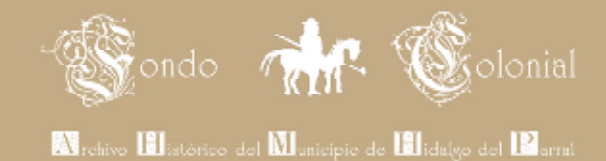

-F1. Administración de doctrinas

- F2. Amonestaciones matrimoniales
- F3. Cofradías
- F4. Correspondencia
- F5. Diezmos
- F6. Excomunión
- F7. Fábrica de iglesias
- F8. Leyes
- F9. Limosnas
- F10. Misiones
- F11. Obras pías
- F12. Pago de misas
- F13. Sermones
- F14. Temporalidades

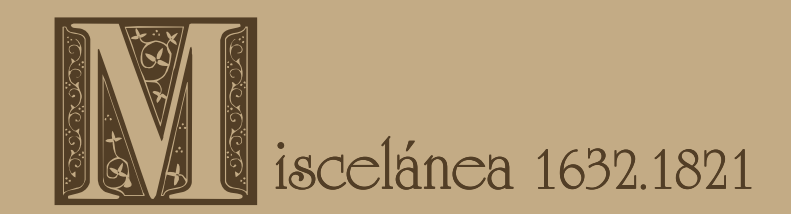

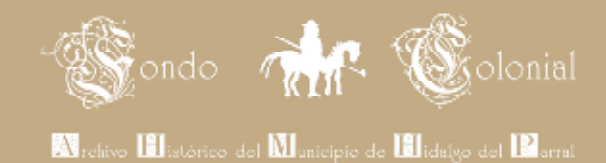

G1. Asuntos varios G2. Correspondencia particular G3. llegibles

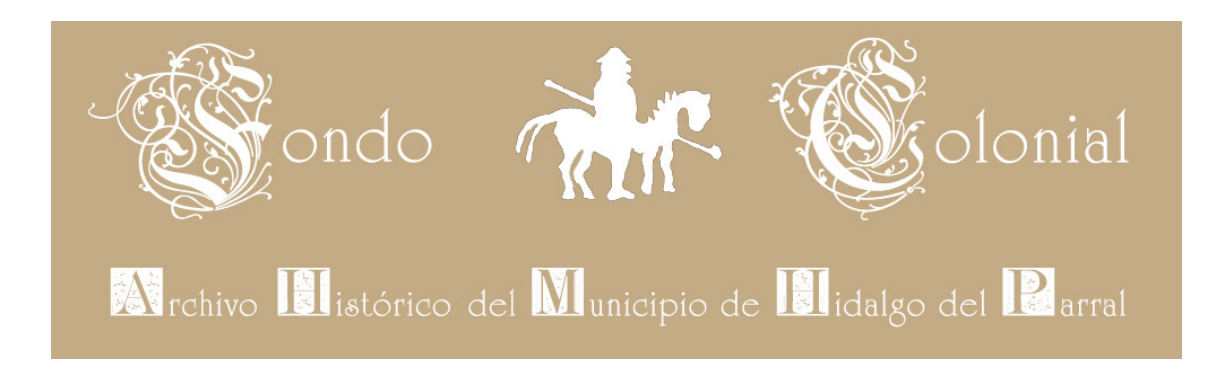

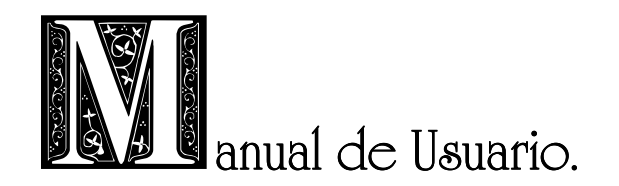

Antes de utilizar las bases de datos, lea atentamente el contenido de este manual. Puede imprimir o ver este manual desde el CD-ROM en cualquier momento. Debe tener instalado Microsoft Access 2000 o posterior para el manejo de las bases de datos, Microsoft Power Point 97 o posterior para visualizar la presentación y Adobe Acrobat Reader 4.0 o superior para ver los catálogos y el manual del usuario. Se recomienda una resolución en pantalla de 1024 x 768 pixeles.

Para ejecutar esta presentación, inserte el disco en la unidad de CD-ROM. Espere hasta que la presentación dé inicio.

#### La presentación se ejecuta mejor en:

- :: Microsft Windows XP
- :: Microsoft Power Point versión 2002 (XP).

#### Requerimientos mínimos de software:

- :: Microsoft Windows 98
- :: Microsoft Office 2000
- :: Microsoft Power Point versión 97

#### Requerimientos mínimos de hardware:

- :: Memoria: 64Mb
- :: CD-ROM: 16x
- :: CPU: Pentium III a 700Mhz.

# © 2009 INSTITUTO NACIONAL DE ANTROPOLOGIA E HISTORIA Y MUNICIPIO DE HIDALGO DEL PARRAL, CHIHUAHUA.

Edición electrónica: Sofía Pérez & Oscar Ceballos. Prohibida la reproducción total o parcial de la información contenida en este CD, sin el permiso escrito de las autoridades.

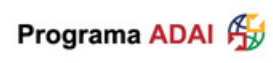

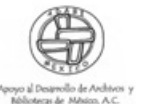

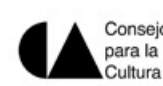

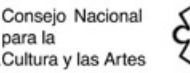

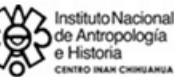

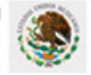

# TABLA DE CONTENIDO

| Contenido del CD            | 1  |
|-----------------------------|----|
| Presentación                | 2  |
| Base de datos               | 4  |
| Búsquedas por palabra clave | 5  |
| Búsquedas por campo(s)      | 8  |
| Informes                    | 11 |

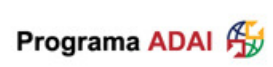

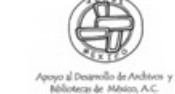

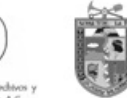

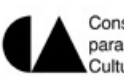

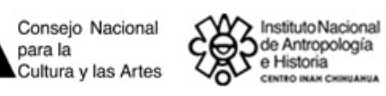

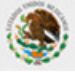

### CONTENIDO DEL CD.

El disco del Fondo Colonial del Archivo Histórico del Municipio de Hidalgo del Parral, contiene una power point que contiene información sobre:

- La presentación, antecedentes, créditos y agradecimientos del Proyecto de organización y clasificación del Fondo Colonial del Archivo Histórico de Hidalgo del Parral, así como la introducción a la ficha de trabajo.
- El catálogo del Fondo Colonial que incluye el cuadro clasificador y la introducción a los temas del archivo: Gobierno y Administración, Hacienda y Tesorería, Milicia y Guerra, Justicia, Notarias y Protocolos, Iglesia y Miscelánea.

Bases de datos desarrolladas en Access 2002 (XP) sobre los temas del archivo:

- Gobierno y Administración.
- Hacienda y Tesorería.
- Milicia y Guerra
- Justicia.
- Notarias y protocolos
- Iglesia.
- Miscelánea.

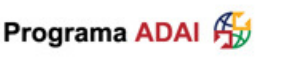

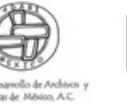

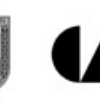

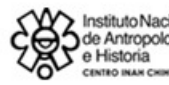

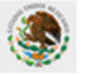

# PRESENTACIÓN

Pantalla inicial de la presentación.

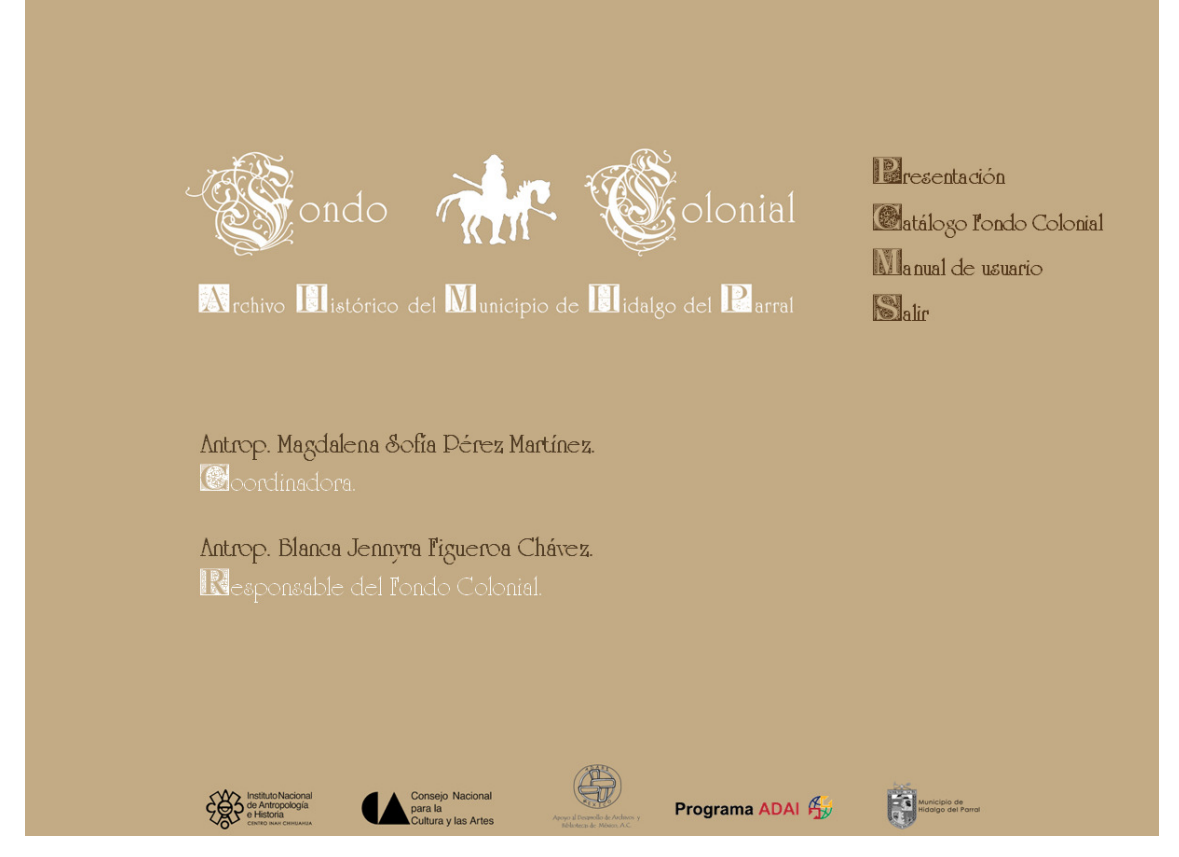

Menú de opciones.

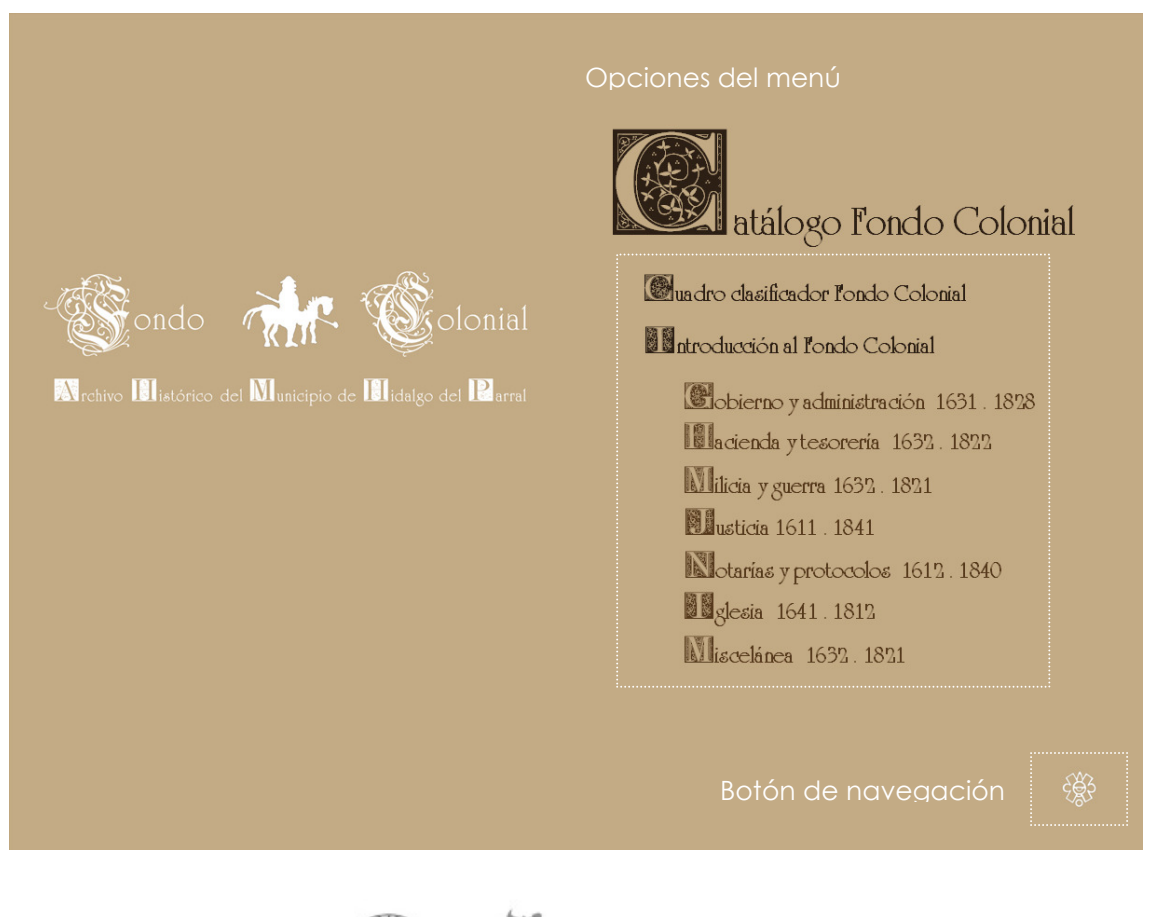

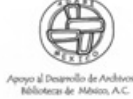

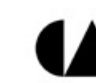

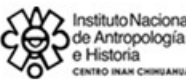

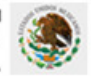

Para acceder a cada una de las opciones del menú solamente pulse en cada una de ellas. Los botones de navegación se encuentran ubicados en la parte inferior derecha o izquierda, según sea el caso.

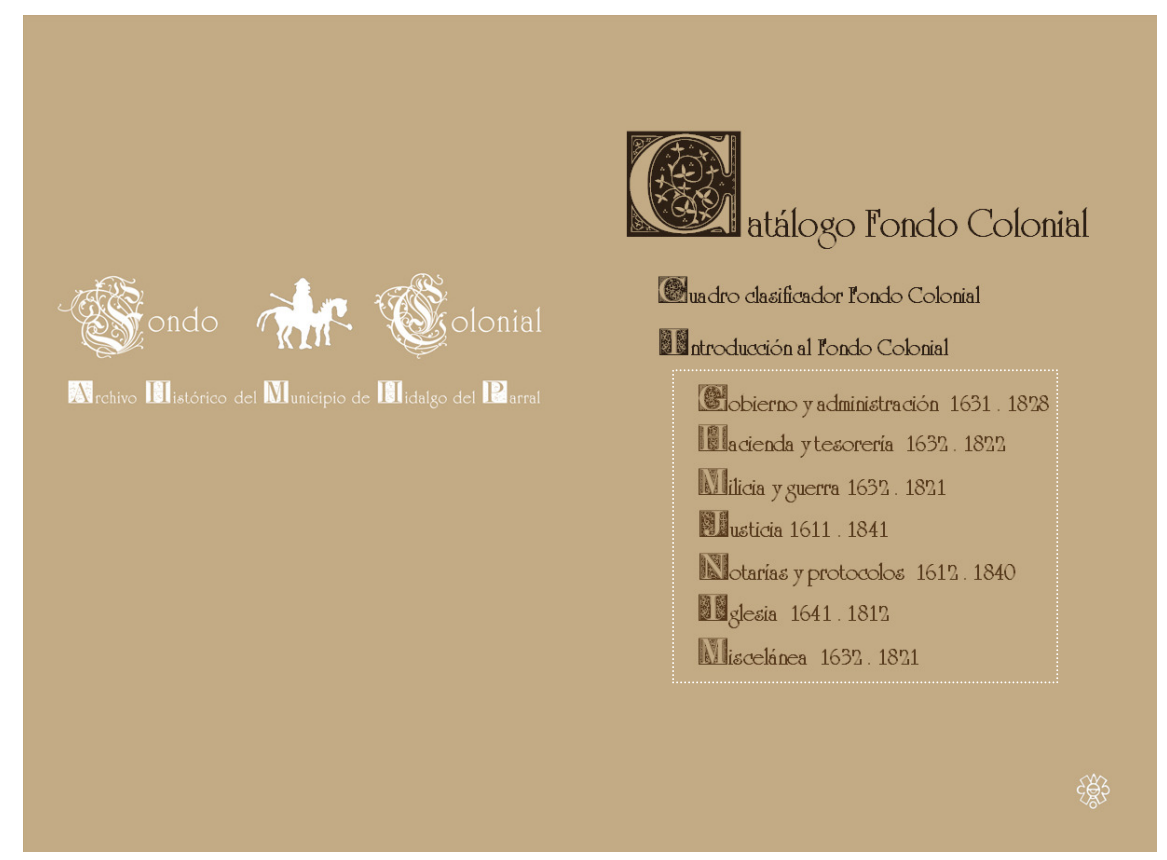

Acceso a los temas del archivo.

Pulsando la opción Catálogo Fondo Colonial, aparecen los temas del archivo. Pulse el tema que sea de su interés. Como ejemplo pulsaremos el tema de **Gobierno y** Administración.

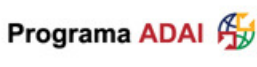

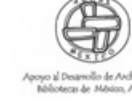

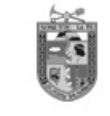

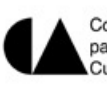

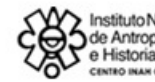

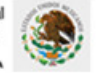

Acceso a la bases de datos del tema de gobierno.

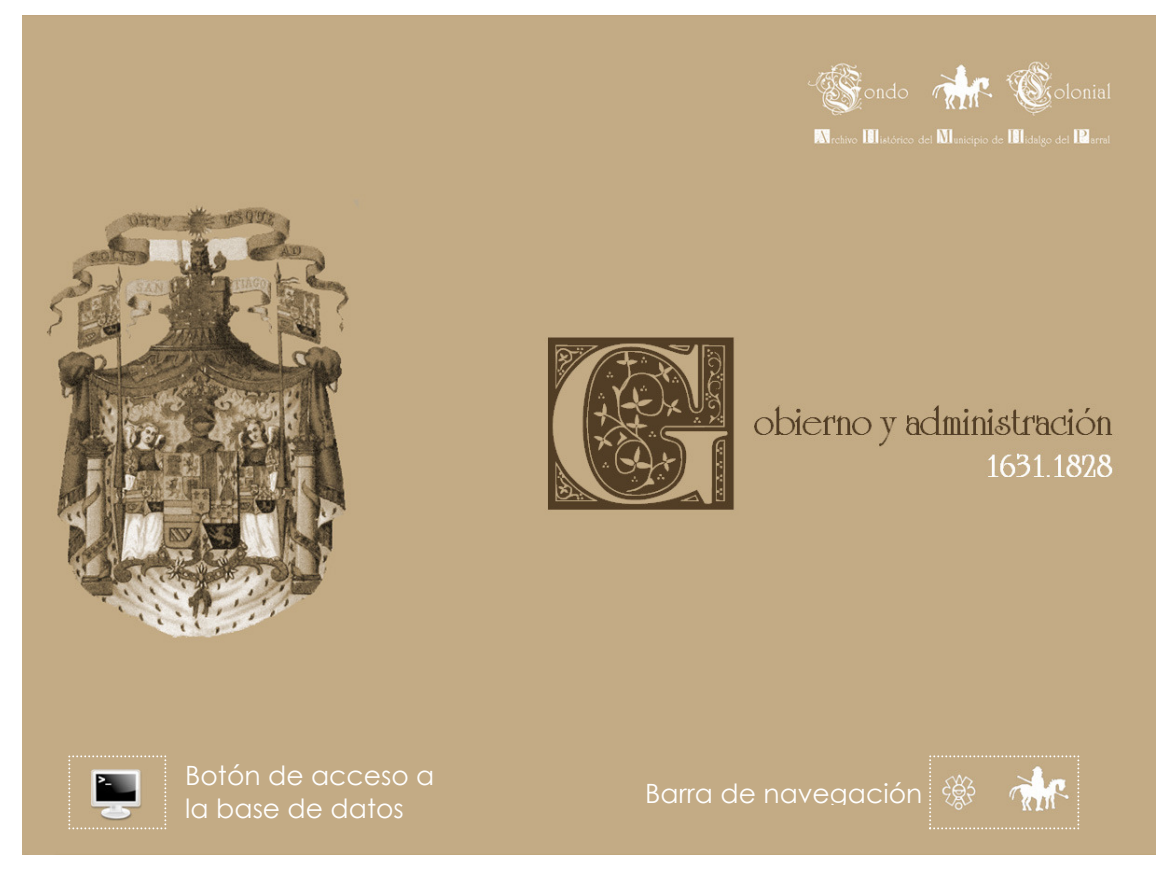

4

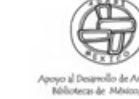

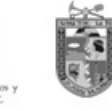

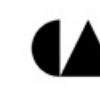

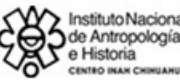

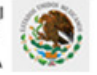

Para acceder a la base de datos de gobierno, pulse el botón localizado en la parte inferior izquierda. Al dar clic sobre la imagen, se ejecuta el programa Microsoft Access y aparece la siguiente ventana:

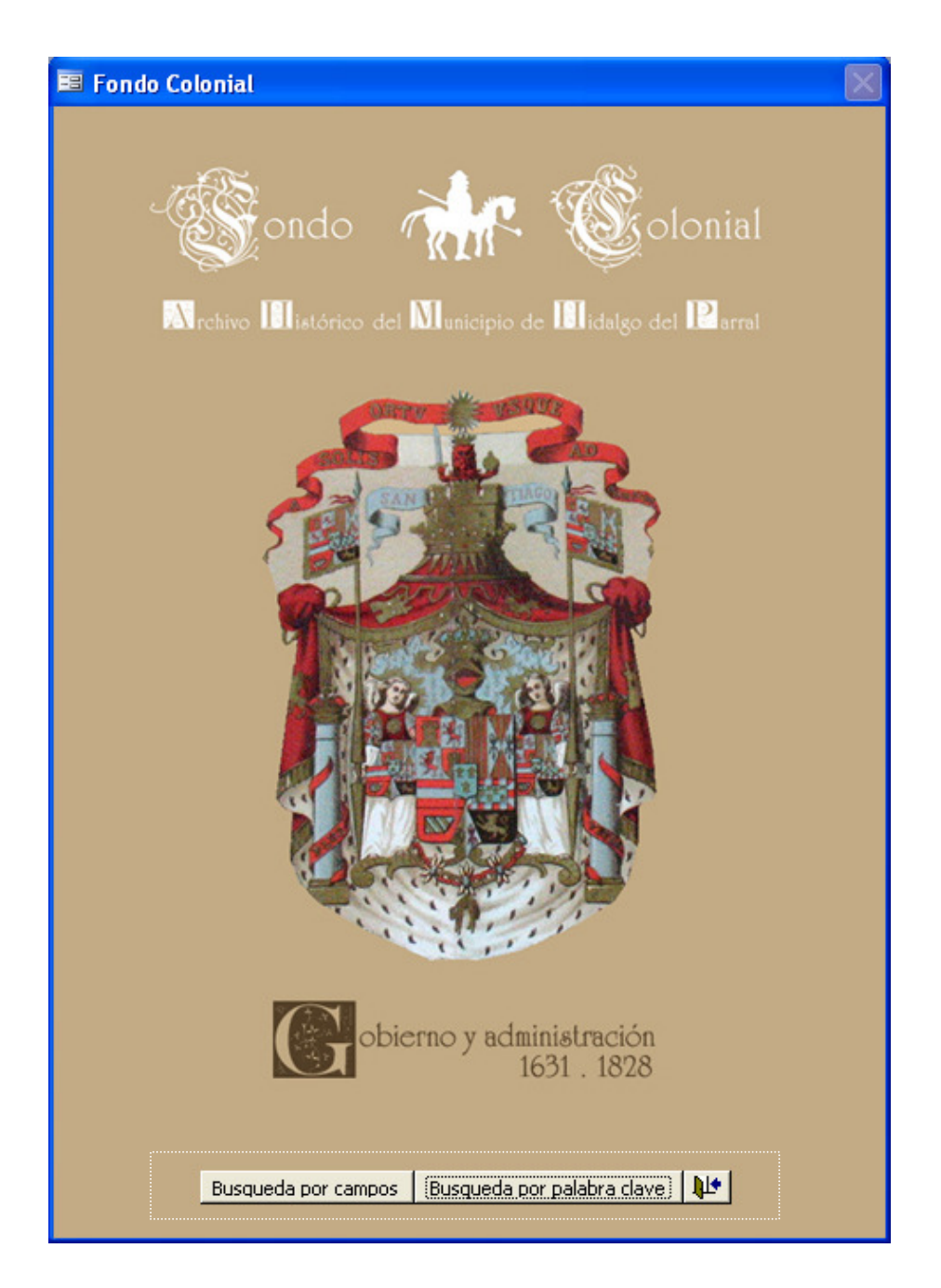

Aparecen 3 botones con diferentes opciones: Opción 1, búsqueda por palabra clave

Busqueda por Palabra Clave, opción 2, búsqueda por campo(s) Busqueda por Campo(s) y

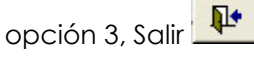

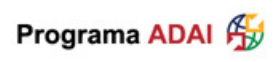

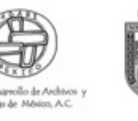

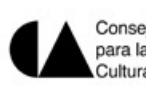

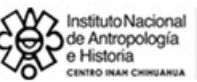

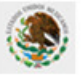

#### **BUSQUEDAS POR PALABRA CLAVE**

Para realizar búsquedas en pantalla e imprimir los resultados, pulse la opción búsqueda por campo (1), al hacerlo aparecerá la siguiente ventana:

| 🖉 Busquedas                   |                                                     |                                                       |                           |
|-------------------------------|-----------------------------------------------------|-------------------------------------------------------|---------------------------|
| Seleccione campo de busqueda  | Impresión de registro o registros seleccionados 🏾 🎒 | 24<br>Titulo:                                         | te AHMP.FC.A01.001.001    |
| Resultados de Busqueda:       | 3 4 Registros Encontrados                           | 25                                                    | 7                         |
| 5                             |                                                     |                                                       |                           |
|                               |                                                     | Sección:                                              | rie:                      |
|                               |                                                     | Gobierno y acertación Ac                              | tas capitulares 9 Ibildos |
|                               |                                                     | 6245                                                  | 4/09.11 21/09/1820 12     |
|                               |                                                     | Lugar:                                                | Caja: #Exp: Fojas:        |
|                               |                                                     | Real de San José del Parral 13                        | 14 15 30 16               |
|                               |                                                     | Rollo: To<br>17<br>Observaciones                      | 18                        |
|                               |                                                     | Rollo D323 Tó14. Microfilmado 2v Tó38.                | 19                        |
|                               |                                                     | Estado de Conservación del Docume<br>Manchas de agua. | 20                        |
|                               |                                                     | Seleccionar todos los registros D                     | eseleccionar registros    |
| Registro: 🚺 🕘 🚺 🕨 🕨 Registro: | 1659 26                                             | 21                                                    | 22 23                     |

- En este campo seleccione el criterio o campo de la tabla por el cual quiera realizar la búsqueda: Número Inventario, Serie, Sección, Titulo, Fecha Inicio, Fecha Termino, Lugar, Caja, Expediente, Fojas, Referencia, Observaciones, Estado Documento, Elaboro, Rollo y Toma. Éstos últimos no contienen información en tanto no esté microfilmado el acervo.
- Debe escribir la palabra que desee buscar. Al ir escribiendo la palabra, automáticamente el programa arrojará los registros del criterio de su búsqueda. Este tipo de búsqueda permite únicamente una palabra como criterio, no permite freses, ni uniones entres más palabras.
- Al pulsar el botón, se limpia la pantalla de búsqueda, para volver a ingresar un nuevo criterio.
- 4. Al pulsar sobre la lista de resultados de la búsqueda realizada, aparecerá el número de registros encontrados con el criterio de búsqueda.
- 5. En este cuadro aparecerán todos los registros que resulten de la palabra o fecha a buscar.
- 6. Al dar clic en cualquiera de los resultados que quiera explorar, aparecerá la clave única del número de expediente.
- 7. Aparece el contenido del expediente.
- 8. Aparece la sección del expediente.

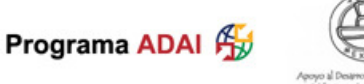

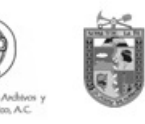

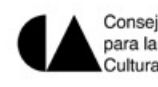

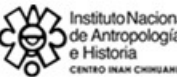

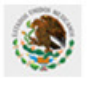

- 9. Aparece la serie del expediente.
- 10. Aparece la referencia del expediente.
- 11. Aparece la fecha de inicio del expediente.
- 12. Aparece la fecha de término del expediente.
- 13. Aparece el lugar del expediente.
- 14. Aparece la caja del expediente.
- 15. Aparece el número de expediente.
- 16. Aparece el número de fojas del expediente.
- 17. Aparece el número de rollo.
- 18. Aparece el número de toma.
- 19. Aparecen las observaciones relacionadas al expediente.
- 20. Aparece el estado actual de conservación del expediente
- 21. Permite seleccionar todos los registros encontrados con el criterio de búsqueda establecido, para su impresión.
- 22. Permite deseleccionar todos los registros.
- 23. Sale de la base de datos y cierra Microsoft Office.
- 24. Imprime únicamente los registros seleccionados en un formato predefinido.
- 25. Imprime todos los registros de la base de datos en un formato predefinido.
- 26. Número total de los expedientes o registros en la base de datos.

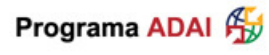

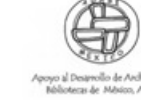

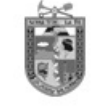

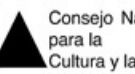

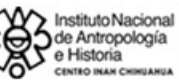

#### Pantalla de ejemplo de la búsqueda por palabra clave:

- 1. Seleccione el campo "título".
- Escriba la palabra a buscar: "PARRAL". Al ir escribiendo la palabra, el programa automáticamente buscará el criterio e irán apareciendo las coincidencias. En este caso encontraron 249 coincidencias. Para ver la información del expediente, solamente de clic sobre el registro y del lado derecho aparece la ficha del expediente.

| eleccione campo de busqueda                   |                                                            | <b>A</b>    | #Exp                                        | ediente 🛛 🖌                           | HMP.FC.A      | 16.003.089 |  |  |
|-----------------------------------------------|------------------------------------------------------------|-------------|---------------------------------------------|---------------------------------------|---------------|------------|--|--|
| itulo 🖌 🖌                                     | Impresión de registro o registros seleccionados            |             | Titulo:                                     |                                       |               |            |  |  |
| scriba la palabra clave                       | Impresión de toda la Sección                               | and a state | Despacho del gobernador Lópe                | z de Carbaj                           | al al Real c  | le San Jos |  |  |
| ARRAL                                         |                                                            |             | del Parral y Villa de San Felipe el         | Real, sobre (                         | que los des   | pachos de  |  |  |
| esultados de Busqueda: 🛛 🔽                    | Registros Encontrados                                      | 249         | plata salgan cada cuatro mese               | s alternadar                          | nente, com    | no ordena  |  |  |
| festimonio de los autos hechos sobre las p    | providencias de bastimentos en el Reino de la Nueva Y      | fizca 🔨     | el virrey marqués de Casafuerte             |                                       |               |            |  |  |
| nformación otorgada a petición del lice       | nciado Andrés Javier de Almeida, cura de este Real de      | l Pan       |                                             |                                       |               |            |  |  |
| Denuncio de una mina en el cerro del Re       | sal del Parral, que nombran Nuestra Señora de Begoña       | , por       |                                             |                                       |               |            |  |  |
| Denuncio de la mina de Los Mercaderes         | , por el capitán Francisco José de Sierra Fonseca, en el   | cerro       |                                             |                                       |               |            |  |  |
| Posesión y medidas de la mina nombrad         | la Santa Bárbara, sita en el cerro del Real del Parral, qu | epe         |                                             |                                       |               |            |  |  |
| Petición de los vecinos del Real del Parro    | xl, solicitando no se permita que se saquen partidas de    | ganc        |                                             |                                       |               |            |  |  |
| Visita de las haciendas de labor y benefi     | icio del río del Parral hecha por el maestre de campo Ju   | van F       |                                             |                                       |               |            |  |  |
| Diligencias sobre la jurisdicción de la salic | la del despacho de plata del Real del Parral, entre Ant    | onio        |                                             | 0                                     |               |            |  |  |
| Viandato del capitán Sebastián de Lay         | a, alcalde mayor del Real del Parral, sobre que los pan    | ader        | sección:                                    | sene:                                 |               |            |  |  |
| Mandato del gobernador López de Car           | bajal, sobre que el justicia mayor y diputados del Real    | de Pc       | Gobierno y administracion Mandatos y bandos |                                       |               |            |  |  |
| Despacho del gobernador López de Ca           | rbajal al Real de San José del Parral y Villa de San Felip | e el R      | Referencia:                                 | Fecha In                              | icio Fech     | a Termino: |  |  |
| Mandato del sargento mayor Antonio de         | e Orrantía y Santa Coloma, justicia mayor del Real del f   | 'arral      | 4390                                        | 23/07/1                               | 727 17        | /12/1727   |  |  |
| Bando por José de Puente y Andrade, so        | »bre la salida de plata del Real del Parral.               |             | Lugar:                                      | Caja:                                 | #Exp:         | Fojas:     |  |  |
| Mandato dado por José Sáenz Moreno,           | , justicia mayor, para que se realice junta con los vecino | s del       | Valle de San Bartolomé                      | 3                                     | 89            | 6          |  |  |
| Juan de Recalde solicitando posesión de       | s la mina del Tajo, en el cerro del Real del Parral.       |             | Rollo                                       | Toma                                  |               | ]          |  |  |
| Registros de minas hechos ante Bernardo       | › Hemández de Santa Cruz, justicia mayor y capitán a       | guerr       | itene.                                      | i i i i i i i i i i i i i i i i i i i |               |            |  |  |
| Cuademo de registros de minas del Real        | de San José del Parral y Villa de San Felipe el Real, ant  | eelg        |                                             |                                       |               |            |  |  |
| Denuncio de la mina La Vara de San Jos        | ié, sita en cerro del Real del Parral, por Diego de Velasc | ◊.          | Observaciones                               |                                       |               |            |  |  |
| Denuncio de la mina Santa Rita, sita en       | el cerro del Real del Parral, por el licenciado Andrés Jav | ier d       | Recuperado. Rollo D206 TI 689; f            | alto la foja 6.                       |               |            |  |  |
| Denuncio de la mina nombrada Nuestra          | i Señora de la Concepción por descubridora, en el cerr     | o que       |                                             |                                       |               |            |  |  |
| Denuncio hecho por Antonio de Aguilera        | i de un tajo aterrado, al que puso por nombre Nuestra      | Señoi       | Estado de Conservación del Do               | cumento:                              |               |            |  |  |
| Denuncio de la mina Tierreña, por Viceno      | cio Cortés del Rey, en el cerro principal del Real del Par | al.         | Manchas de agua.                            |                                       |               |            |  |  |
| Denuncio puesto por Antonio de Ascue y        | Armendáriz, vecino y minero en el Real del Parral, de u    | narr        |                                             |                                       |               |            |  |  |
| Denuncio puesto por Andrés Martínez de        | : Artalejo a una mina, sita en el cerro mineral del Real d | el Pai      |                                             | 1                                     |               | 1          |  |  |
| àando nor Pedro de Barrena, alcalde m         | avor, sobre el despacho de plata del Real de Parral        |             | Seleccionar todos los registros             | Deselecci                             | onar registro | s   🏴      |  |  |

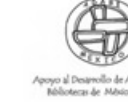

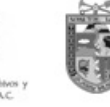

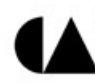

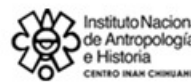

#### **BUSQUEDAS POR CAMPO(S)**

Para realizar consultas de expedientes en pantalla y utilizar más de una variable de búsqueda en uno o varios campos, pulse la opción búsqueda por campo(s), Busqueda por Campo(s) (2), al hacerlo le aparecerá la siguiente ventana:

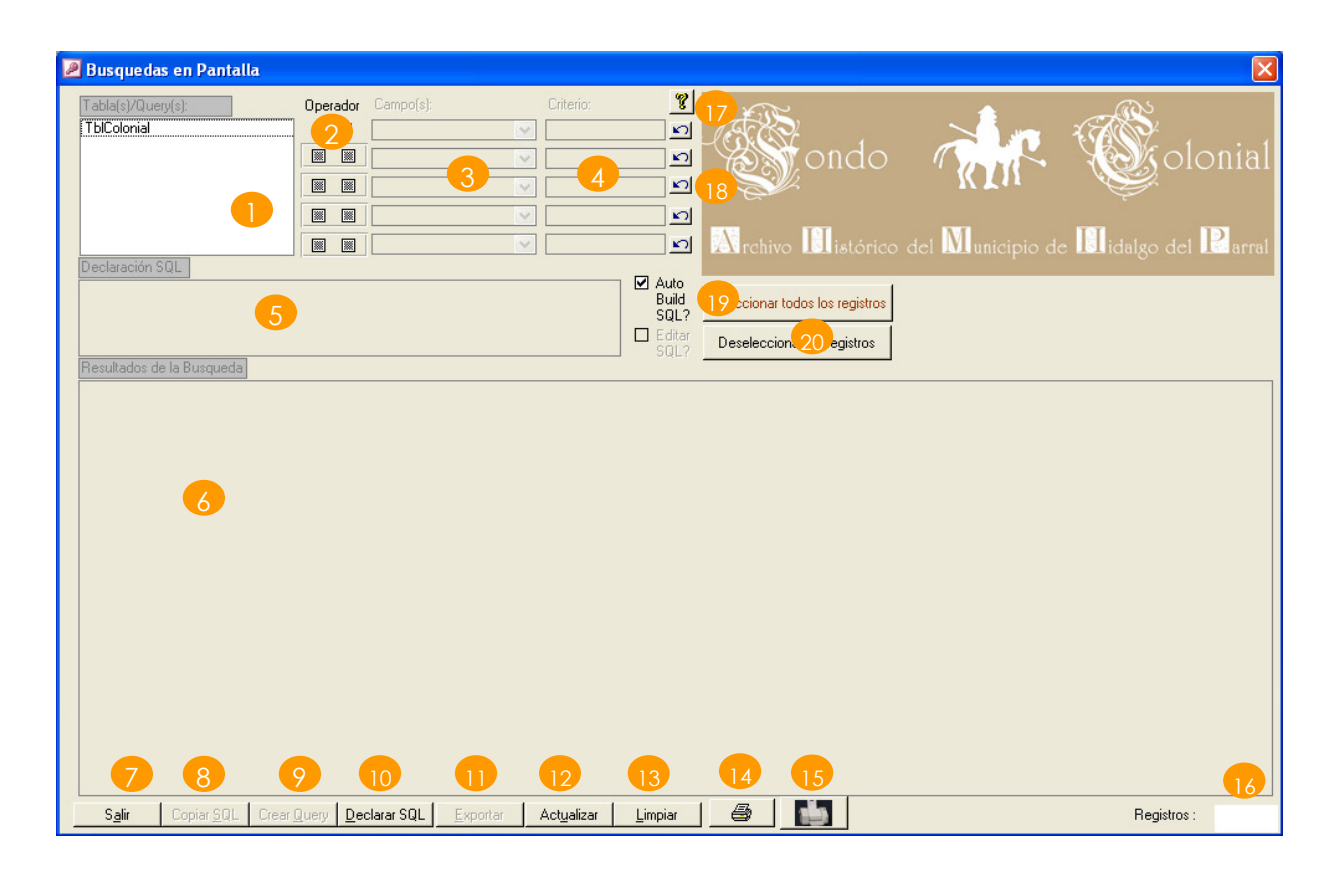

- Debe seleccionar una tabla. Para el caso del Archivo Histórico del Municipio de Parral, Fondo Colonial debe seleccionar la tabla "TblColonial".
- Si solamente se va a realizar la búsqueda por una sola variable no es necesario utilizar los operadores lógicos, pero en caso de realizar una búsqueda con más de una variable, es necesario seleccionar algún operador lógico (Y / O).
- Debe seleccionar el campo de la tabla por el cual quiera realizar la búsqueda: Número Inventario, Serie, Sección, Titulo, Fecha Inicio, Fecha Termino, Lugar, Caja, Expediente, Fojas, Referencia, Observaciones, Estado Documento, Elaboro, Rollo y Toma.
- 4. Especifique una palabra o criterio en la caja de texto. Se debe utilizar comodín "\*" para delimitar la palabra, Por ejemplo: \*Parral\*. Si escribe la palabra sin el comodín "\*", el programa no le arrojara ningún resultado. Para buscar un carácter nulo, use: ls Null. Ejemplos de caracteres numéricos: = 10. Para fechas no use el delimitador '#', Ej. > 1/1/1999, también puede usar "\*"

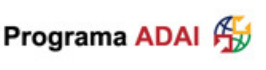

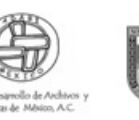

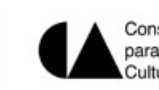

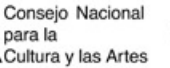

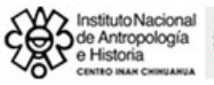

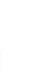

- 5. En esta sección se va generando automáticamente la sentencia SQL (lenguaje de programación de bases de datos, la cual es editable), seleccionando la casilla correspondiente.
- 6. En este campo aparecen los resultados de la búsqueda con el criterio especificado. Para ver todo el registro utilice las barras de desplazamiento vertical y horizontal
- 7. Sale del formulario y regresa al menú principal.
- 8. Copia el criterio de búsqueda al portapapeles de windows.
- 9. Crea una consulta para poder ver la información de expediente en una tabla convencional.
- 10. Declara el SQL
- 11. Exporta la consulta a un programa externo para la impresión
- 12. Actualiza todos los controles.
- 13. Elimina la información para volver a empezar con una nueva búsqueda.
- 14. Imprime únicamente los registros seleccionados en un formato predefinido.
- 15. Imprime todos los registros de la base de datos en un formato predefinido.
- 16. Indica el número de registros encontrados con el criterio de búsqueda definido.
- 17. Botón de ayuda.
- 18. Botones deshacer. Permiten actualizar la búsqueda.
- 19. Permite editar manualmente el criterio de búsqueda (usuarios expertos).
- 20. Permite hacer la selección de todos los registros encontrados con el criterio de búsqueda, para su impresión.
- 21. Permite deseleccionar todos los registros.

Es importante mencionar que en cada uno de los campos de búsqueda, la palabra clave de aparecer entre asteriscos (\*), esto indica a la base de datos que busque en el campo seleccionado la palabra clave.

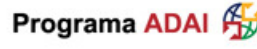

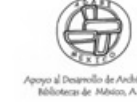

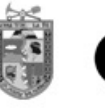

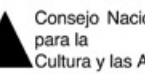

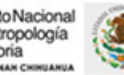

10

#### Pantalla de ejemplo de la búsqueda por campo(s):

- 1. Seleccione la tabla "TblColonial".
- Seleccione el campo "Titulo". En el criterio escriba la palabra "\*Indios\*". El programa buscará el criterio establecido en el campo "Titulo". Si desea precisar la búsqueda, agregue el operador lógico "Y". Si se equivoca, pulse el botón "deshacer".
- 3. Seleccione el campo "Serie". En el criterio escriba la palabra "\*Peticiones\*". El programa busca el criterio establecido en el campo "Serie" de los registros seleccionados en el paso anterior. Si desea precisar más la búsqueda, agregue el operador lógico "Y". Si se equivoca, pulse el botón "deshacer".
- 4. Seleccione el campo "Lugar". En el criterio escriba la palabra "\*Parral\*". El programa busca el criterio establecido en el campo "Lugar" de los pasos anteriores. Si desea precisar aun más la búsqueda, debe agregar el operador lógico "Y". Si se equivoca, pulse el botón "deshacer".
- Seleccione el campo "Fecha Inicio". En el criterio escriba la fecha "\*/\*/1646".
   Se busca el criterio en el campo "Fecha" de los registros hechos anteriormente.
- 6. El programa automáticamente buscará los criterios, es decir, el expediente que contenga en Título "Indios" Y que la serie sea "Peticiones" Y que el lugar sea "Parral" Y por último, que la Fecha Inicio sea cualquier día, de cualquier mes, pero del año 1646. Pulse enter en cada uno de los criterios e irán apareciendo las coincidencias. En este caso se encontró 1 resultado. Si desea imprimirlo, pulse el icono de impresión correspondiente o de doble clic sobre el resultado.

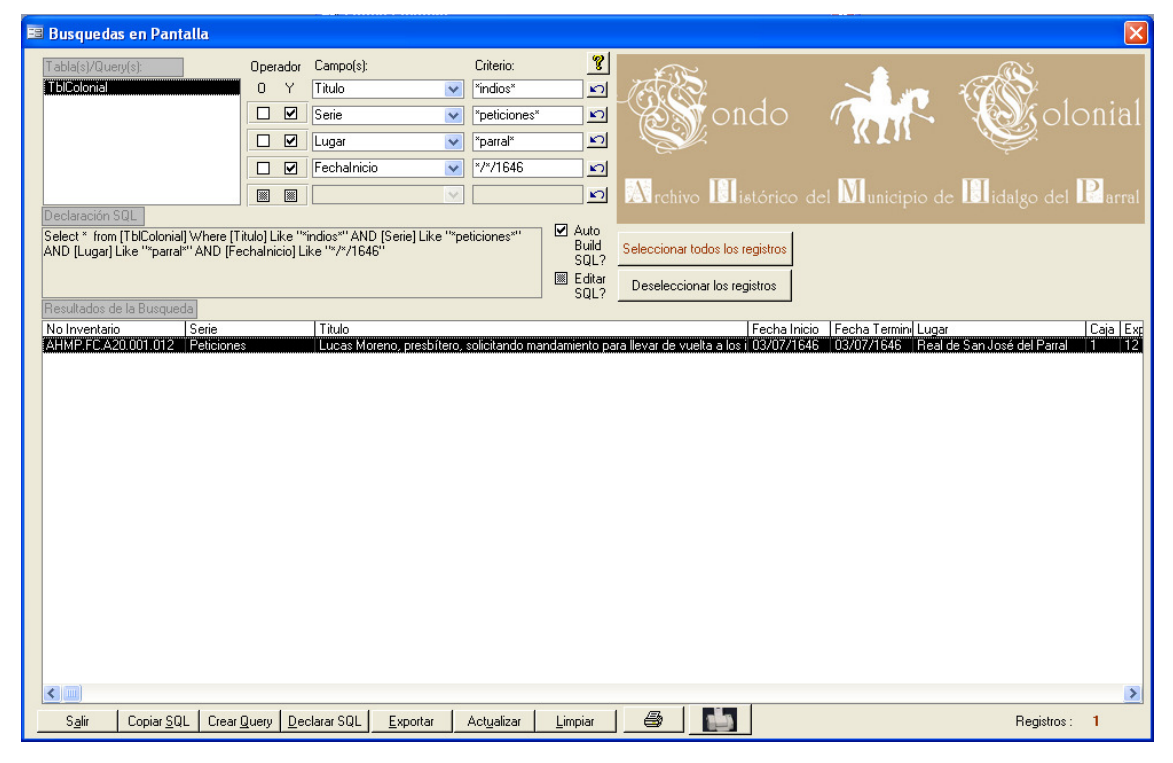

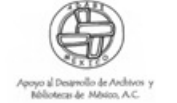

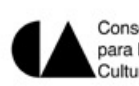

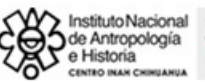

# **INFORMES**

Para imprimir todos los registros en un formulario predefinido, de clic en el botón Se genera una vista previa del formulario.

|   | Gobierno y                   | administrac                         | ión Programa ADAI 🏂                                                                                                    | Anne al Desarrello de Andr<br>Malanese de Malan, N |            |                                | Conse<br>para la<br>Cultur | joNaci<br>1<br>aylas/ | onal<br>Artes | £\$\$}  | rstituto Nacional<br>de Antropología<br>e Historia<br>enere RAR CRIMARIA           |
|---|------------------------------|-------------------------------------|----------------------------------------------------------------------------------------------------|----------------------------------------------------|------------|--------------------------------|----------------------------|-----------------------|---------------|---------|------------------------------------------------------------------------------------|
| 2 | Inventario                   | Serie                               | Titulo                                                                                                    | F. Inicio                                          | F. Termino | Lugar                          | Caja                       | Exp.                  | Fojas         | # Ref.  | Observaciones                                                                      |
|   | AHMP.FC.A19.002.019          | Padrones de población               | Padrón de población con sus cabezas de familia.                                                                                                    |                                                    |            | Sin Iugar                      | 2                          | 19                    | 2             | V\$\$67 | Rescatado. Sin fecha<br>de inicio ni término.<br>Rollo D281 T689.                  |
|   | AHMP.FC .A17.030.712         | Win as y terren as                  | Libro de registros y denuncios de minas de la Diputación de Minería, con forme a la<br>reales ordenanzas.                                                                                                | 05/02/1800                                         | 06/11/1828 | Real de San<br>José del Parral | 30                         | 712                   | 129           | 59 16   | Pattan los folios 97-99<br>y 130-133. Rollo D301<br>T141.                          |
|   | AHMP.FC.A17.030.713          | Min as y terren as                  | Denuncio y registro de una cata democada y despoblada, sita en el cerro<br>nombrado La Eufa en Santa Eárbara, por Juan Tomás de Itigoyen y a la que le da e<br>nombre de Ánimas Benditas del Purgatorio. | 24/11/1800                                         | 09/12/1800 | Real de San<br>José del Parral | 30                         | 713                   | 1             | V6087   | Rescatado. Rollo<br>D311 T583.                                                     |
|   | AHMP.FC ,A17.030.715         | Min as y terren os                  | Registro de una cata, sita en el cerro de San Buenaventura, por Tomás Arzate.                                                                                                    | 06/07/1800                                         | 07/07/1800 | Real de San<br>José del Parral | 30                         | 715                   | 2             | V6767   | Rescatado. Rollo C28<br>TS15.                                                      |
|   | AHMP.FC.A17.030.714          | Min as y terren as                  | Denuncio de la mina San Ruenaventura, sita en el Real de Minas Nuevas, por<br>Antonio Meléndez y a la que le da el nombre de Nuestra Señora del Carmen.                                                  | 01/11/800                                          | 01/06/1801 | Real de San<br>José del Parral | 30                         | 714                   | 4             | √6767   | Rescatado, Rollo C28<br>TS15,                                                      |
|   | AHMP.FC.A17.030.716          | Min as y terren os                  | Registro de una veta, sita en el cerro de La Resolana, por José Manuel Santiestebar<br>ya la que le da el nombre de San Antonio.                                                                         | 05/02/1800                                         | 10/07/1800 | keal de San<br>José del Parral | 30                         | 716                   | 4             | V6767   | Rescatado, Rollo C28<br>TSS7.                                                      |
| 2 | Diseño de informe            | adrones de población                | Estracto general que manifiesta el número de vasallos que hayen la<br>jurísdicción de la Nueva Vizcaya.                                                                                                  | 31/12/1783                                         | 31/12/1783 | Valle de San<br>Bartolomé      | 1                          | 11                    | 2             | √5567   | Rescatado. Rollo<br>D281 T659.                                                     |
|   | Una página<br>⊻arias páginas | adrones de población                | Padrones del Real de San José de Parral y si jurisdicción.                                                                                                    | 18/01/1788                                         | 18/01/1788 | Real de San<br>José del Parral | 1                          | 12                    | 147           | 5598    | Microfilm ado en<br>desorden .<br>Microfilm ado 2v 1144<br>y 1118. Rollo D283 119. |
|   | Configurar página            | adrones de población                | Libro destinado para matricular todos los mineros, hacenderos, avladores,<br>rescatadores o maquileros del Real de Minas de San José del Parrol.                                                         | 27/09/1797                                         | 06/03/1826 | Real de San<br>José del Parral | 1                          | 13                    | 182           | 5880    | Rollo D298 1138.                                                                   |
|   | Guardar como                 | adrones de población                | Lista de todas las clases de mineros yhacen deros que subsisten en los Reales de<br>Winas de la jurísdicción de Batopilas.                                                                               | 22/09/1800                                         | 22/09/1800 | 8a topilas                     | 2                          | 14                    | 4             | V676P   | Rescatado, Rollo C28<br>T683,                                                      |
|   | Exportar                     | adrones de población                | Padrón de habitantes pertenecientes a la Hacienda La Porreña.                                                                                                    | 15/11/1813                                         | 15/11/1813 | Hacienda La<br>Porreña         | 2                          | 15                    | 1             | V6128   | Resocitado. Rollo<br>D315 175.                                                     |
|   | En <u>v</u> iar a            | Libros de gobiemo y<br>conocimiento | Testimonio de los libramientos hechos para la administración de la gobernación de<br>la Nueva Vizcaya, gastos de guerra, títulos de autoridades y mercedes.                                              | 18/10/1685                                         | 22/07/1787 | Real de San<br>José del Parral | 1                          | 6                     | 95            | 2898    | Folio 69-163. Rollo<br>D 130 1364.                                                 |

El tamaño de la hoja es oficio.

Por último, solo pulse el botón derecho del mouse, aparece el un menú de opciones, pulse imprimir.

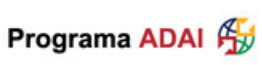

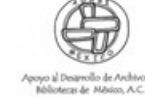

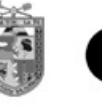

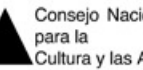

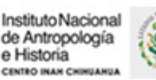

Para imprimir únicamente expedientes específicos, seleccione los registros, de un clic y mantenga pulsada la tecla "ctrl." sobre cada uno de los expedientes y finalmente

pulse el botón . Se abrirá un informe similar al anterior, pulse el icono con la impresora, que se encuentra en el centro superior de la ventana.

| Busquedas Botón de ir                                                                                                    | npresión registros sel                                                                                     | eccionados                                                                                            |                     |             |  |  |  |  |
|----------------------------------------------------------------------------------------------------|----------------------------------------------------------------------------------------------------|----------------------------------------------------------------------------------------------------|---------------------|-------------|--|--|--|--|
| Seleccione campo de busqueda<br>Título                                                                                                    | le registro o registros seleccionados                                                                      | #Expe                                                                                                 | ediente AHMP.FC.    | A23.001.004 |  |  |  |  |
| Boriba la palabra clave PARRAL                                                                                                    | Impresión de toda la Sección                                                                               | Visitas a las tiendas del Real del Parral hechas por el capitán<br>Cristóbal Serrano, justicia mayor. |                     |             |  |  |  |  |
| Expediente sobre la visita que se practicó a los mercaderes d                                                                                                    | el Real del Parral por el licenciado Gat                                                                   |                                                                                                    |                     |             |  |  |  |  |
| Expediente formado con motivo de las elecciones de diputo<br>Visitas que hizo el capitán Francisco González Cumplido, alco                                                                              | dos en el Real del Parral .<br>Ide mayor y capitán a guerra de la pro                                      |                                                                                                    |                     |             |  |  |  |  |
| Visitas a las tiendas del Real del Paral hechas por el capitán<br>Visita general a las tiendas que hizo el capitán Cristóbal Serro<br>Visita guese practicó a las tiendas del Real del Real del Reard   | Cristobal Serrano, justicia mayor.<br>no, justicia mayor del Parral por su maje                            |                                                                                                    |                     |             |  |  |  |  |
| Visita que se practicó a las tiendas del Real del Parral y nomb<br>Visita que se practicó a las tiendas del Real del Parral y nomb<br>Visita que se practicó a las tiendas del Real del Parral por el a | ramiento de escribano para la diligeno<br>apitán Juan de Madrid, alcalde mayo                              |                                                                                                    |                     |             |  |  |  |  |
| Mandatos que se publican para el buen comercio, proveído                                                                                                    | s por Melchor de Valdés, teniente de c                                                                     | Sección: Serie:                                                                                       |                     |             |  |  |  |  |
| Autos sobre la visita que se practicó a la mina La Negrita del                                                                                                    | Gobierno y administración Visitas                                                                          |                                                                                                    |                     |             |  |  |  |  |
| Expediente relativo a la elección de diputados para el Real                                                                                                    | Referencia:                                                                                                | Fecha Inicio Fe                                                                                       | cha Termino:        |             |  |  |  |  |
| Visita que se practicó a las tiendas del Real del Parral por el a                                                                                                    | 151                                                                                                    | 05/05/1635                                                                                            | 05/05/1635          |             |  |  |  |  |
| Sobre la visita a las minas del Real del Parral por los veedores                                                                                                    | lugar                                                                                                    | Caia: #Exp                                                                                            | Foias               |             |  |  |  |  |
| Visita practicada a las tiendas del Real del Parral por el gene                                                                                                    | al Melchor de Valdés, alcalde mayor.                                                                       | Real de San José del Parral                                                                           | 1 4                 | 5           |  |  |  |  |
| Visita practicada a las tiendas del Real del Parral por el capi                                                                                                    | án Francisco de Vargas, alcalde mayor                                                                      | Palla:                                                                                                | Tamar               |             |  |  |  |  |
| Información hecha a pedimento del general Melchor de Val                                                                                                    | lés, sobre el crédito que ha dado a los                                                                    | Rollo.                                                                                                | loma.               |             |  |  |  |  |
| Visita general a las tiendas hecha por el capitán Francisco de                                                                                                    | Vargas, alcalde mayor de las minas de                                                                      |                                                                                                    |                     |             |  |  |  |  |
| Venta de dos barras de mina en la veta del Parral por Franci                                                                                                    | co Dávila, a favor de Gaspar Duarte.                                                                       | Observaciones                                                                                         |                     |             |  |  |  |  |
| Diligencias sobre la visita practicada a los fuelles y carbonero                                                                                                    | s en el Real del Parral y en Minas Nuevo                                                                   | Rescatado. Rollo D7 T20.                                                                              |                     |             |  |  |  |  |
| Sobre la visita a las tiendas del Real del Parral, para la revisió                                                                                                    | n de sus pesas y medidas por Luis de Vc                                                                    |                                                                                                    |                     |             |  |  |  |  |
| Sobre la visita que se practicó a las tiendas del Real del Parr                                                                                                    | Sobre la visita que se practicó a las tiendas del Real del Parral por Luis de Enciso y Valdés, justicia mc |                                                                                                    |                     |             |  |  |  |  |
| Diligencias de la venta de la casa del bachiller Juan Delgad                                                                                                    | o, presbítero, que está en el Real del Pa                                                                  | Manchas de agua.                                                                                      |                     |             |  |  |  |  |
| E general Diego de Alarcón Fajardo, justicia mayor, capitán J                                                                                                    | osé Farás de Amaya y capitán Alonso c                                                                      |                                                                                                    |                     |             |  |  |  |  |
| Visita a las tiendas del Real del Parral por el general Juan Ferr                                                                                                    | ández de Carreón.                                                                                          |                                                                                                    |                     |             |  |  |  |  |
| Jestimonio de real provisión otorrada por la audiencia de G                                                                                                    | adalaiara sobre que ellicenciado Jua 🎽                                                                     | Seleccionar todos los registros                                                                       | Deseleccionar regis | tros 🚺      |  |  |  |  |
| Registro: 14 1552 >>>>>>>>>>>>>>>>>>>>>>>>>>>>>>>>>>                                                                                                    |                                                                                                    |                                                                                                    |                     |             |  |  |  |  |

Impresión de registros seleccionados.

| Gobierno y o          | administro | ición                                                                                      | Programa ADAI 🙀                                                                                        | Annya di Samandia da And<br>Malanana di Salamana di |            |                                | Consei<br>para la<br>Cultura | lo Nack<br>a y las A | onal  | 583       | stitutoNacional<br>9 Antropología<br>Historia<br>Neto Intel Contacta |
|-----------------------|------------|--------------------------------------------------------------------------------------------|----------------------------------------------------------------------------------------------------|-----------------------------------------------------|------------|--------------------------------|------------------------------|----------------------|-------|-----------|----------------------------------------------------------------------|
| Inventario            | Serie      |                                                                                            | Titulo                                                                                                 | F. Inicio                                           | F. Termino | Lugar                          | Caja                         | Exp.                 | Fojas | # Ref.    | Observaciones                                                        |
| AH MP FC A23.001.020  | Mátas      | Diligencias sobre la visita practica<br>y en Ninas Nuevas por el capitán<br>de Valdés.     | ada a los fuelles y carboneras en el Real del Parro<br>Alonso del Castillo, con orden del gabemador Li | al 27/06/1646<br>uis                                | 16/07/1646 | Real de San<br>José del Parral | 1                            | 20                   | 7     | 817       | Rollo D29 T13.                                                       |
| AH MP JC A23.001.016  | √i sita s  | Visita practicada a las tiendas del<br>alcalde mayor.                                      | i keal del Parral por el general Melchor de Valdé                                                      | is, 28/07/1642                                      | 27/02/1643 | keai de San<br>José del Parral | ٦                            | 16                   | 20    | 555       | Rollo D20 TI 13.                                                     |
| AH MP.FC A23.001.012  | Visita s   | Autos sobre la visita que se practio<br>parecer que dieron los peritos sob                 | có a la mina La Negrita del Real del Parral y<br>re la manera en que debe trabajarse.                  | 26/04/1641                                          | 29/04/1641 | keai de San<br>José del Parral | 1                            | 12                   | 6     | 469       | Rollo D17158.                                                        |
| AH MP. FC A23.001.008 | visita s   | Visita que se practicó a las tienda<br>escribano para la diligencia, a fav                 | s del Real del Parra I y nombramiento de<br>Ior de Juan de Angulo.                                     | 20/04/1638                                          | 20/04/1638 | keai de San<br>José del Parral | 1                            | 8                    | 8     | 299       | kollo D11 17.                                                        |
| AH MP.FC A23.001.004  | Visitas    | Visitas a las tiendas del Real del Pi<br>justicia mayor.                                   | arral hechas por el capitán Cristóbal Serrano,                                                         | 05/05/1635                                          | 05/05/1635 | keal de San<br>José del Parral | 1                            | 4                    | 5     | 151       | Resocitado. Rollo D.7<br>T20.                                        |
| AH MP JC A23.001.003  | Visitas    | Visitas que hizo el capitán Franciso<br>a guerra de la provincia, a las tien<br>y medidas. | co González Cumplido, alcalde ma yor y capitán<br>idas del Real del Parral para manifestar las pesa    | s 30/03/1634<br>s                                   | 30/03/1634 | Real de San<br>José del Parral | 1                            | 3                    | 25    | 12.4      | kolio DéT1.                                                          |
| AH MP.FC. A04.001.001 | Elecciones | Expediente formado con motivo o<br>Parral .                                                | de las elecciones de diputados en el Real del                                                          | 01/01/1633                                          | 01/01/1639 | Real de San<br>José del Parral | 1                            | 1                    | 13    | 54 Ó 6947 | Rollo D3 197.                                                        |
|                       |            |                                                                                            |                                                                                                    |                                                     |            |                                |                              |                      |       |           |                                                                      |
|                       |            |                                                                                            |                                                                                                    |                                                     |            |                                |                              |                      |       |           |                                                                      |
|                       |            |                                                                                            |                                                                                                    |                                                     |            |                                |                              |                      |       |           |                                                                      |
|                       |            |                                                                                            |                                                                                                    |                                                     |            |                                |                              |                      |       |           |                                                                      |
|                       |            |                                                                                            |                                                                                                    |                                                     |            |                                |                              |                      |       |           |                                                                      |
|                       |            |                                                                                            |                                                                                                    |                                                     |            |                                |                              |                      |       |           |                                                                      |

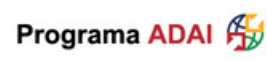

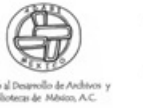

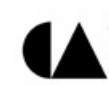

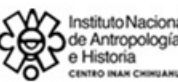

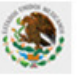

#### UN MUNDO DE PAPELES. EL PROCESO DE TRABAJO DEL CATÁLOGO 2000 DEL FONDO COLONIAL DEL ARCHIVO HISTÓRICO DEL MUNICIPIO DE HIDALGO DEL PARRAL, CHIH.

#### Antrop. M. Sofía Pérez Martínez. Centro INAH Chihuahua.

*"...lo medular de la antropología es la variedad misma, la exploración de lo que es una capacidad humana: la de ser diferentes"* Andrés Fábregas Puig.

El proceso de trabajo que se llevó a cabo para la realización del **Catálogo 2000** del Fondo Colonial del Archivo Histórico del Municipio de Hidalgo del Parral que ahora presentamos se dio en varios pasos, cumpliendo objetivos específicos y respondiendo a la complejidad del universo que trabajamos: "un mundo de papeles".

Los documentos base sobre los cuales realizamos el trabajo de diagnóstico, revisión y análisis documental son: <u>Index to el Archivo de Hidalgo del Parral</u> <u>1631-1821.<sup>1</sup></u>, la <u>Nueva guía de los Archivos Históricos del Parral</u><sup>2</sup>, los 360 rollos de película realizados por ambos y los expedientes originales del acervo, partiendo del valioso trabajo que habían realizado diferentes personas, grupos de trabajo e instituciones en torno a la organización y conservación del acervo más antiguo del estado de Chihuahua.

Nuestro objetivo central fue crear un instrumento de consulta y control que cumpliese con las normas y técnicas internacionales en materia de organización de archivos históricos y, al mismo tiempo, fuese sencillo y eficiente en el acceso a la información.

El resultado que ahora presentamos los llamamos Catálogo 2000.

<sup>&</sup>lt;sup>1</sup> Charles C. Di Peso, et. all <u>Índex to el Archivo de Hidalgo del Parral 1631-1821.</u> 1961, Ed. Arizona Silhouettes, E. U. A. Xerox.

<sup>&</sup>lt;sup>2</sup> Robert McCaa, et. All. <u>Nueva guía de los Archivos Históricos del Parral.</u> 1995. CIDECH, Chih. Fotocopia.

# 1er. Objetivo: hacer un diagnóstico del acervo.

Para saber en qué situación estaba el archivo teníamos que conocer primero qué se había hecho y cómo, así que nos avocamos a conocer los índices hechos por Charles Di Peso en 1959-1960 y por Roberto McCaa entre 1987 y 1995, revisar los rollos de película realizados con base en cada una de las guías mencionadas y, fundamentalmente, comparar éstos dos instrumentos técnicos con los documentos originales que se encuentran en el archivo histórico.

En esta primera etapa pudimos entender la historia y el proceso de trabajo de ambos, conocer la lógica y la base técnica de la clasificación del acervo.

El Índice de Di Peso se realizó tomando en cuenta trabajos documentales elaborados previamente por Guillermo Gallardo y José G. Rocha (hechos en los años 30), y dadas las condiciones de tiempo y espacio, decidieron combinar un sistema numérico, un sistema cronológico y uno temático.

Así pues, la filmación del material se realizó de acuerdo con los siguientes temas:

- I Causas administrativas y de guerra.
- II Minas, solares y terrenos.
- III Protocolos.
- IV Causas civiles.
- V Causas criminales.
- VI Papeles varios.

Cada tema, a su vez, estaba ordenado cronológicamente e incluyendo la numeración dada por Gallardo y Rocha. El Índice realizado por Charles Di Peso, Renato Rosaldo y Robert. Anderson en 1961, incluye además el número de rollo y toma de cada expediente.

En este índice, se incluyeron los documentos (subrayados) que no se encontraron a pesar de haber sido registrados en las guías de Gallardo y Rocha, los expedientes nuevos y los que sí están en el acervo y en el índice. En total se registraron 6254 expedientes y se filmaron en 324 rollos, que aún están a disposición para la consulta de los usuarios en el Archivo Histórico del Municipio.

**La Nueva Guía del Archivo Histórico**, realizada por el equipo de Roberto McCaa entre 1987 y 1995<sup>3</sup> se dio a la tarea de hacer una minuciosa revisión del Índice de Di Peso y obtuvo excelentes resultados:

- 1. Encontró documentos que Di Peso dio por extraviados.
- Numeró los expedientes del archivo en forma consecutiva incluyendo el Índice de Di Peso, la Nueva Guía realizada por él, la relación de Jiménez de 1950 y los no microfilmados.
- 3. Estableció los documentos perdidos.
- 4. Microfilmó 679 expedientes en 36 rollos.

Según la Nueva Guía McCaa, en el Archivo Histórico de Parral se registran 7125 expedientes<sup>4</sup> y de éstos, 38 expedientes no se han filmado.

Es importante puntualizar que McCaa descartó la clasificación temática y trabajó exclusivamente con la clasificación cronológica, incluyendo el número de rollo y de toma de cada expediente así como las referencias de los índices de Gallardo, Rocha y Jiménez, lo cual nos ha permitido seguir el rastro de cada expediente.

El resultado de nuestro diagnóstico fue que:

 A pesar de los grandes y valiosos esfuerzos realizados, el acervo histórico no estaba clasificado de acuerdo con la norma internacional: el principio de procedencia, es decir, ordenado de acuerdo con la

<sup>&</sup>lt;sup>3</sup> El equipo estuvo integrado por Roberto McCaa, Carolyn Roy, Rosa María Arroyo Duarte y Cheryl Martin. <u>Nueva guía de los archivos históricos del Parral.</u>, Editado por CIDECH, 1995.

<sup>&</sup>lt;sup>4</sup> Hay que tomar en cuenta que de los 7125, algunos de ellos están doblemente registrados como es el caso de los documentos microfilmados en 1950 por Jiménez Moreno del INAH: se filmaron 154 expedientes, de los cuales 17 están perdidos, 35 son rescatados y el resto están relacionados en Índice Di Peso.

estructura orgánica de la institución que genera la documentación, sino sólo en orden cronológico.

- La clasificación inicial del acervo se realizó muy superficialmente dado que un gran número de expedientes incluían otros que estaban traspapelados y no habían sido identificados como expedientes individuales. También había hojas intercaladas que no correspondían al expediente registrado. Así pues, se requería hacer análisis documental y revisión de cada expediente para identificar integridad y congruencia de cada documento.
- Que, de acuerdo con las observaciones del propio McCaa, el tiempo y el descuido, más que el robo, han sido las principales causas de la pérdida de la documentación. A pesar de lo anterior, creemos que en el fiel de la balanza, la dedicación y el interés de algunas personas y proyectos han contribuido más en la preservación de este valioso patrimonio cultural que tenemos el gusto de presentar.

# Objetivo 2: diseñar la clasificación del acervo bajo la norma internacional.

En consecuencia, había que diseñar una ficha de trabajo que cumpliera con el objetivo central, arriba mencionado, y recogiera la información más importante del Índice de Di Peso y de la Nueva Guía de McCaa.

El diseño de la ficha de trabajo y la base de datos tendrían que satisfacer las nuevas necesidades de los usuarios: un catálogo descriptivo, ordenado y fácil de acceder electrónicamente mediante palabras o fechas. Un sistema que diera al usuario o investigador eficiencia y rapidez en las búsquedas tanto de los temas de interés como de la ubicación y situación de cada expediente.

### FICHA DE TRABAJO.

Los elementos que contiene la ficha de trabajo, es la información concentrada que el usuario tendrá en sus manos para conocer cada uno de los expedientes, es por eso que haremos una descripción de cada elemento y cómo está integrado.

### Número de inventario.

El propósito de éste es que cada expediente cuente con número único que lo identifique de los demás y al mismo tiempo, lo ubique en la estructura integral del conjunto documental.

Está compuesto por varios elementos, a saber:

- AHMP. FC. son las siglas del Archivo Histórico del Municipio de Parral, Fondo Colonial.
- Las letras de la A-G corresponden a cada una de las 7 secciones en las que está dividido el archivo y corresponden a los diferentes elementos que integran el conjunto orgánico del acervo:
  - A. Gobierno y administración.
  - **B**. Hacienda y tesorería.
  - **C.** Milicia y guerra.
  - **D**. Justicia.
  - E. Notarías y protocolos.
  - F. Iglesia.
  - G. Miscelánea.
- Cada una de estas secciones se divide en series documentales que se refieren a las principales tareas o funciones de los elementos del conjunto orgánico, a saber:
  - A Gobierno y administración tiene 23 series<sup>5</sup>.
  - B Hacienda y tesorería tiene 21.
  - **C** Milicia y guerra tiene 11.
  - **D** Justicia tiene 57.

<sup>&</sup>lt;sup>5</sup> Ver el Cuadro clasificación documental del Fondo Colonial.

E Notarías y protocolos con 19.F Iglesia con 14.G Miscelánea con 3 series.En total son 148 series.

Así pues, de la sección **A** Gobierno, la serie **5** Encomiendas y repartimientos se distingue como **A5**. Los siguientes dígitos corresponden al número de caja y el número de expediente que le corresponde a cada documento.

En resumen, cada expediente tiene un número de inventario integrado de la siguiente manera: **AHMP.FC.A05.003.032** 

### Fechas de inicio y término.

Corresponde a las fechas en las que fue elaborado el documento y si éste contiene procesos administrativos de varias etapas, se incluye la fecha de término del mismo. Hay documentos que sólo registran una sola fecha; otros no la tienen lo cual se anota en las observaciones. Aquellos documentos que sólo tienen el año, se registran el día y el mes como 01/01/1656 ya que el sistema no acepta ceros.

### Lugar.

En este campo se indica el lugar o ubicación geográfica en el cual se realizó el documento. Los expedientes que no lo tienen se anota claramente: sin lugar.

### Referencia.

La referencia es el número que vincula el esfuerzo de organización del acervo realizado durante décadas. Es el número consecutivo que la **Nueva Guía** de McCaa le dió a cada expediente integrando el Índice de Di Peso, la relación de Jiménez Moreno y la propia guía de McCaa que, a su vez, incluyen los valiosos trabajos previos de José Agustín Escudero, José Fernando Ramírez, Cruz López Meraz, Guillermo Gallardo y José Guadalupe Rocha.

Al hacer la revisión de cada uno de los expedientes, fueron surgiendo otros que estaban traspapelados o mal clasificados; se encontraron algunos que se

creían perdidos y se crearon nuevos expedientes, pero de todos se dejó evidencia de su origen.

Aquellos expedientes en los que la referencia inicia con la letra V seguido del número consecutivo, son nuevos. Si en el **Catálogo 2000** encontramos la referencia V428 significa que originalmente estaba en la referencia 428 y una vez hecho el análisis documental, se identificó un nuevo expediente independiente.

Algunos expedientes tienen varias referencias, esto obedece a que un mismo documento ha sido numerado y clasificado en las diferentes guías e índices, mismas que se pueden consultar en la Nueva Guía McCaa y en los campos de referencia y observaciones del **Catálogo 2000**.

En caso de que el expediente no esté registrado ni en el Índice ni en la Nueva Guía, se anota como **no índice**.

#### No. de caja y No. expediente.

Corresponde al número de caja de la sección y al número de expediente de cada serie. Por ejemplo, tenemos 5 cajas de la serie **Visitas** que contienen en total 110 expedientes, numerados en forma consecutiva.

### Asunto o título.

Se hace una breve descripción del contenido o asunto que trata el expediente. Es importante mencionar que, en la medida de lo posible, se respetó la información que originalmente da el propio documento. Cuando el documento no cuenta con una carátula o título propio, se realizó un resumen de la información que contiene cada documento.

### Fojas.

Una vez clasificado el documento se procedió a foliar (con lápiz) cada hoja para llevar un control físico de la integridad y secuencia documental. En caso de que el expediente original sea prestado, la foliación nos permite también controlar la devolución completa del mismo.

#### Estado del documento.

En este campo se anota la situación física del expediente: si está completo, manchado, ilegible, si está aislado por contaminación, maltratado, roto, etc.

#### Observaciones.

Aquí encontraremos las referencias históricas de la clasificación documental como por ejemplo: en caso de que esté filmado, el número de rollo y toma, si es de la serie de Di Peso o de McCaa, si no está filmado, si es un documento rescatado o recuperado, si sólo existe el microfilm, de qué referencia procede, y los "no índice" que se refiere a documentos que no están relacionados en ninguna guía y no están filmados (más de 400)

#### Rollo y toma.

Estos campos están destinados a la información que surja de la nueva microfilmación la cual está en proceso de realización.

El proceso de trabajo que se llevó a cabo para obtener la información de la ficha fue:

- 1. Lectura (paleografía) de cada uno de los expedientes.
- 2. Identificar la integración, coherencia y secuencia de cada uno.
- 3. Identificar documentos independientes, nuevos o intercalados.
- 4. Identificar la procedencia de cada uno e ir estructurando el cuadro clasificador: secciones y series. (unidad documental integral)
- 5. Hacer una breve descripción o resumen del asunto de cada expediente: asunto o título.
- Vaciar la información de cada expediente a la ficha de trabajo: fechas, lugar, estado del documento y observaciones.
- 7. Foliar el expediente: numerar con lápiz cada hoja.
- Cotejar cada expediente con los rollos de película y vaciar la información a la ficha de trabajo: referencia, rollo y toma en el que se encuentra y anotar las particularidades de cada caso.
- 9. Darle un lugar y un orden: número de caja y número de expediente.
- 10. Asignar el número del inventario.

Los resultados obtenidos son producto de una exhaustiva revisión y la cuidadosa catalogación mediante la cual se pudieron identificar:

- 1. Expedientes que sí están filmados y sí se encuentra el documento original.
- 2. Expedientes que no están filmados pero sí existen los originales.
- 3. Expedientes que están filmados en desorden o desintegrados.
- 4. Expedientes que están filmados pero no existe el original.
- 5. Expedientes que están filmados pero no clasificados.
- Expedientes sin filmar y sin clasificar en ninguna guía o relación marcados como "no índice".

A continuación presentamos un cuadro comparativo del número de expedientes registrados en los diferentes instrumentos de consulta:

| GUIA                                | No. EXP. | NUEVA GUIA<br>McCaa<br>No. Referencia | OBSERVACIONES                                         |
|-------------------------------------|----------|---------------------------------------|-------------------------------------------------------|
| Índice de Di Peso 1959-1960         | 6254     | 1-6254                                |                                                       |
| Nueva Guía de McCaa 1995            | 679      | 6255-6933                             |                                                       |
| Guía INAH Jiménez 1950              | 154      | 6934-7087                             |                                                       |
| Expedientes sin microfilmar<br>1987 | 38       | 7088-7125                             |                                                       |
| Total                               | 7125     |                                       | Hay expedientes<br>repetidos en todos<br>los índices. |
|                                     |          |                                       |                                                       |
| Catálogo 2000                       | 8934     |                                       | 1809 expedientes<br>más.                              |

# Consideraciones finales.

Es importante establecer que aún cuando se cuenta ya con este valioso instrumento técnico de control como es el **Catálogo 2000**, el Archivo Histórico se debe entender y operar como un organismo integral que tiene por objeto, no sólo la clasificación de sus acervos, sino la atención al público y la conservación del patrimonio histórico y cultural, con personal capacitado en la administración de los archivos históricos.

El patrimonio documental que contiene este archivo histórico pertenece no sólo a los parralenses y a los chihuahuenses, sino a todos los mexicanos. Es considerado monumento histórico por determinación de la Ley Federal de Zonas y Monumentos Arqueológicos, Históricos y Artísticos vigente, de acuerdo con su artículo 36, incisos II y III.

Los grandes esfuerzos hasta ahora realizados por las personas e instituciones, encaminados a conservar y conocer nuestro patrimonio no tendrían sentido si no tenemos acceso a él, si no los usamos y disfrutamos como nuestro, con responsabilidad y con respeto. Los archivos no son museos, ni sala de exposiciones, los archivos son recintos de estudio y consulta. Son áreas de conocimiento e investigación y, por que no, de disfrute.

Creemos que los objetivos planteados al inicio del siglo XXI para la organización y clasificación de los fondos documentales del Archivo Histórico del Municipio de Hidalgo del Parral se han cumplido.

Tenemos ya los Catálogos del Fondo Colonial, del Fondo Siglo XIX y para finales de este año estará el Catálogo del Fondo Revolución 1900-1917.

Todavía falta mucho por hacer, continuar con la microfilmación del colonial y la clasificación de todo el siglo XX.

Estos logros son una invitación a continuar, a seguir caminando, construyendo y disfrutando del trabajo coordinado y colectivo que hasta ahora ha sido la columna vertebral: la cooperación y la unión de talentos, voluntades y recursos.

# **BIENVENIDOS AL ARCHIVO HISTÓRICO.**